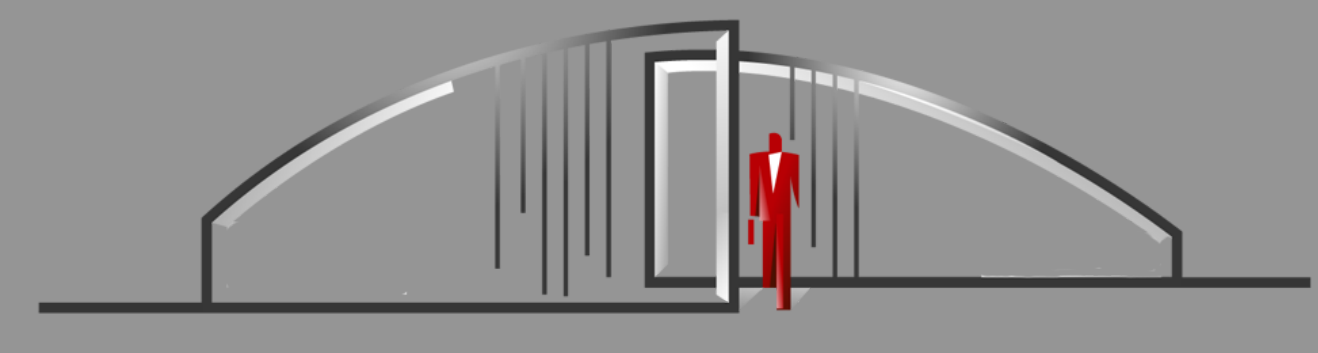

# **Sentry Solo** Mobile App User Guide

App is available on the App Store or Google Play Store.

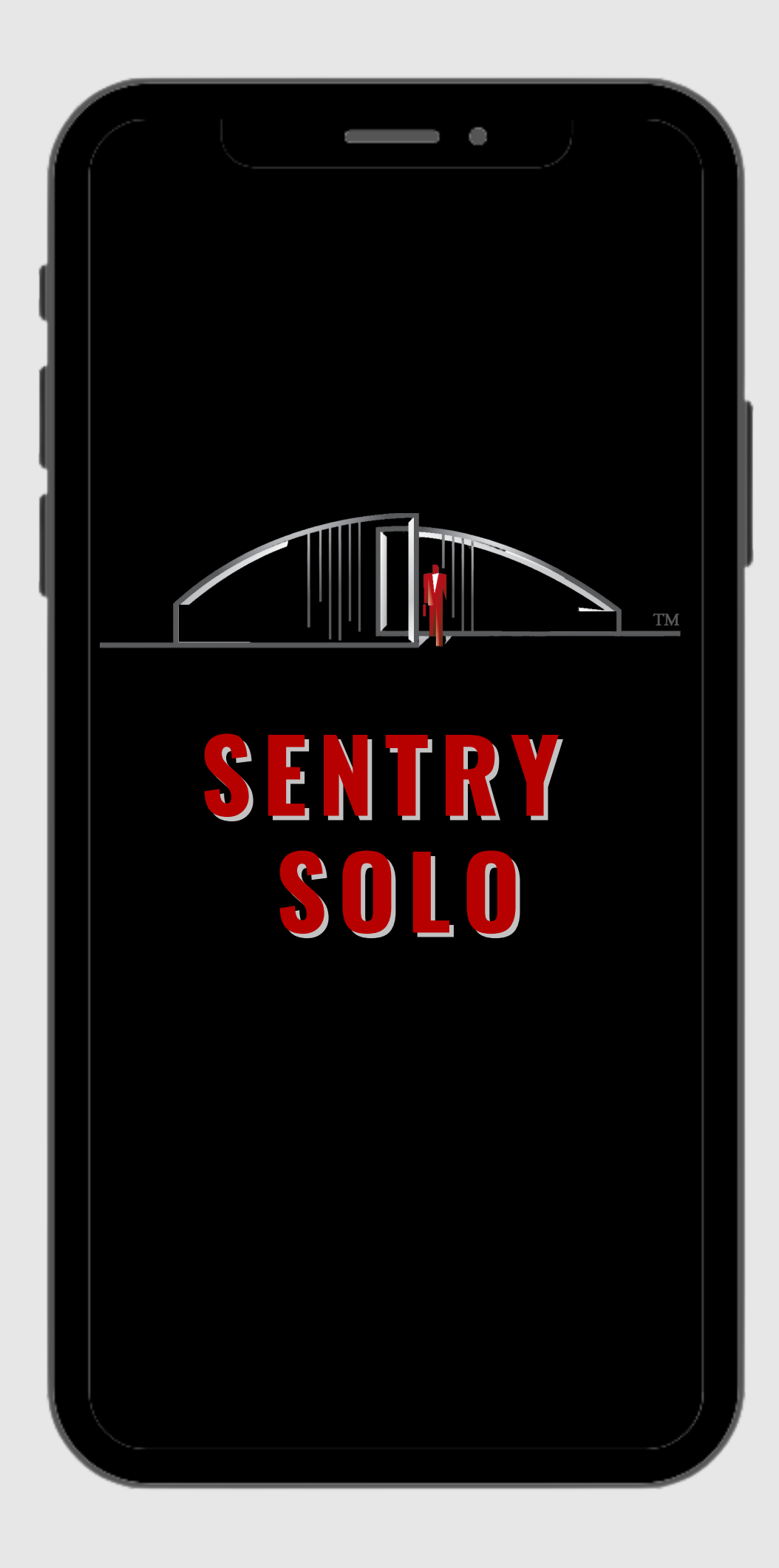

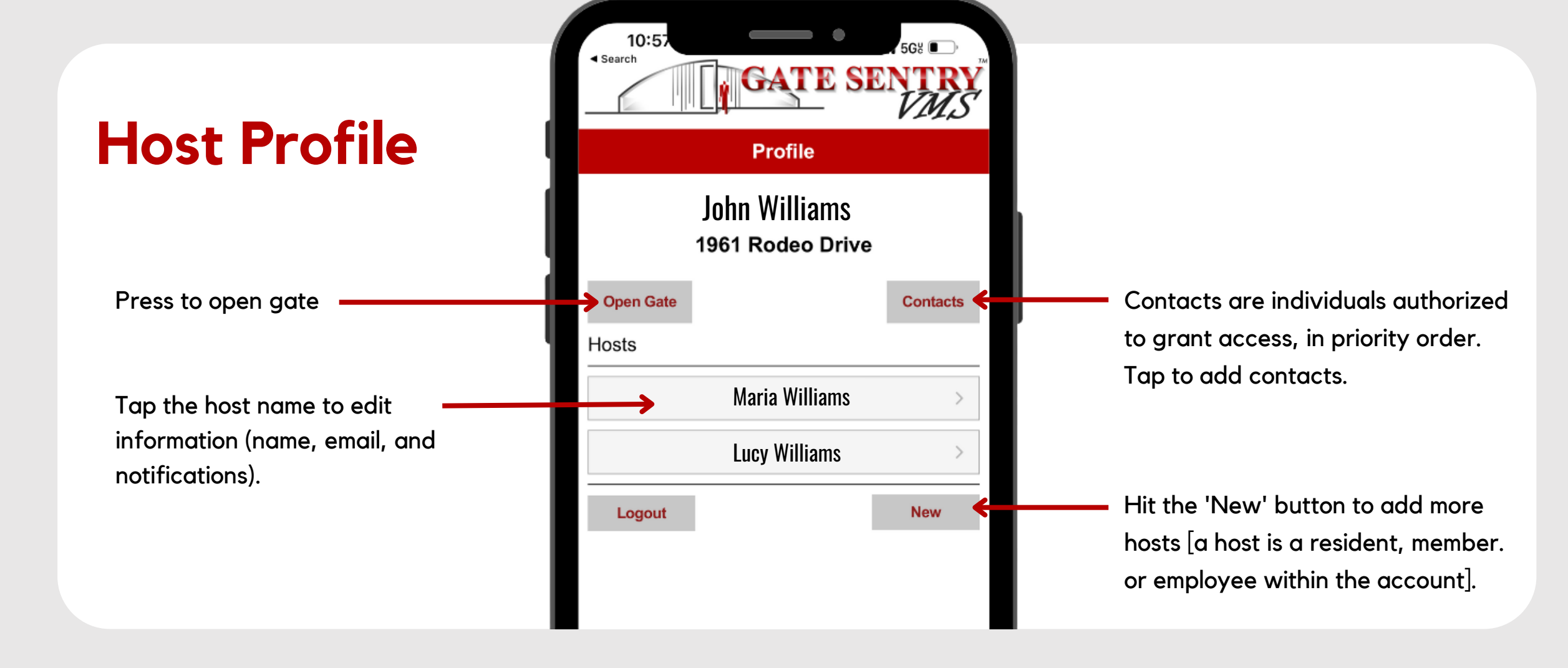

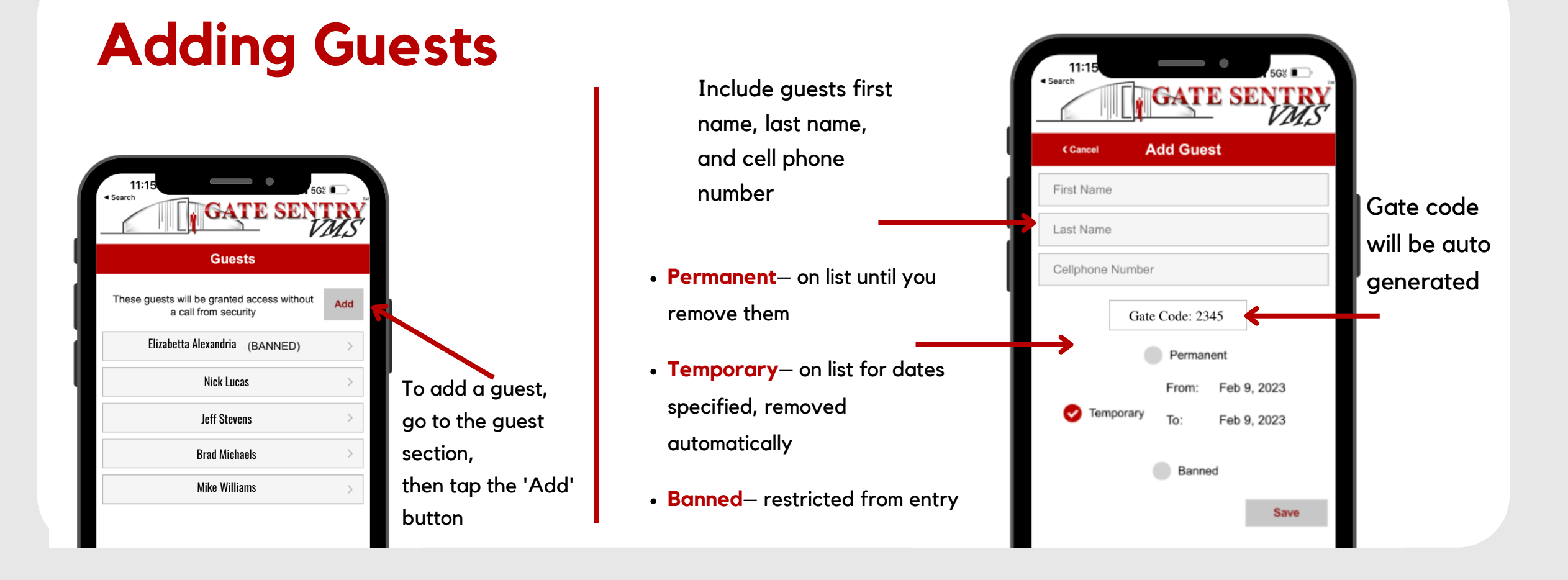

#### **Guests & Vendors**

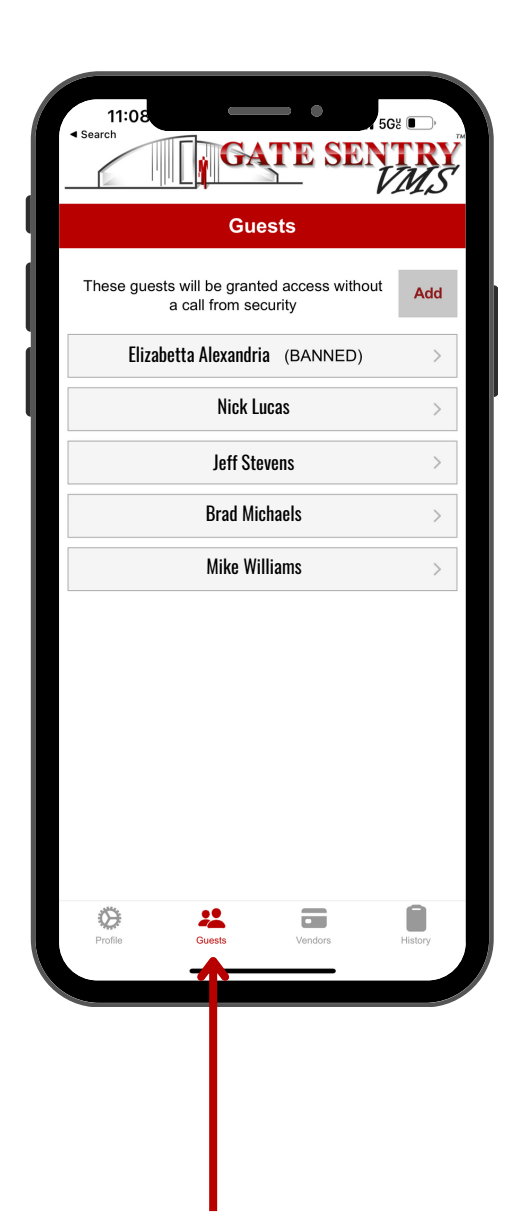

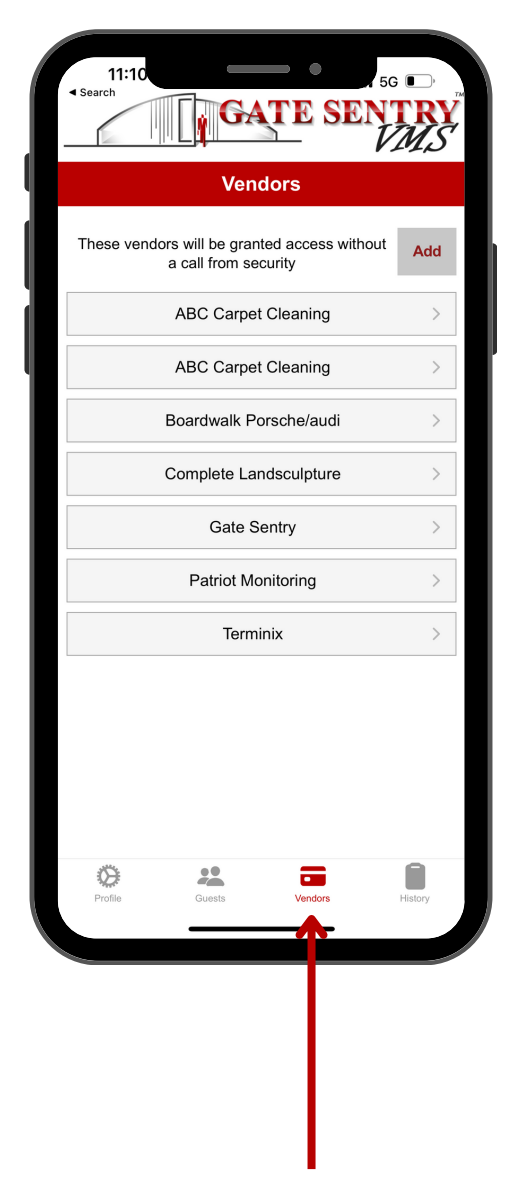

Tap to see list of authorized Guests

Tap to see list of authorized Vendors

## **Adding Vendors**

(cleaners, landscapers, etc.)

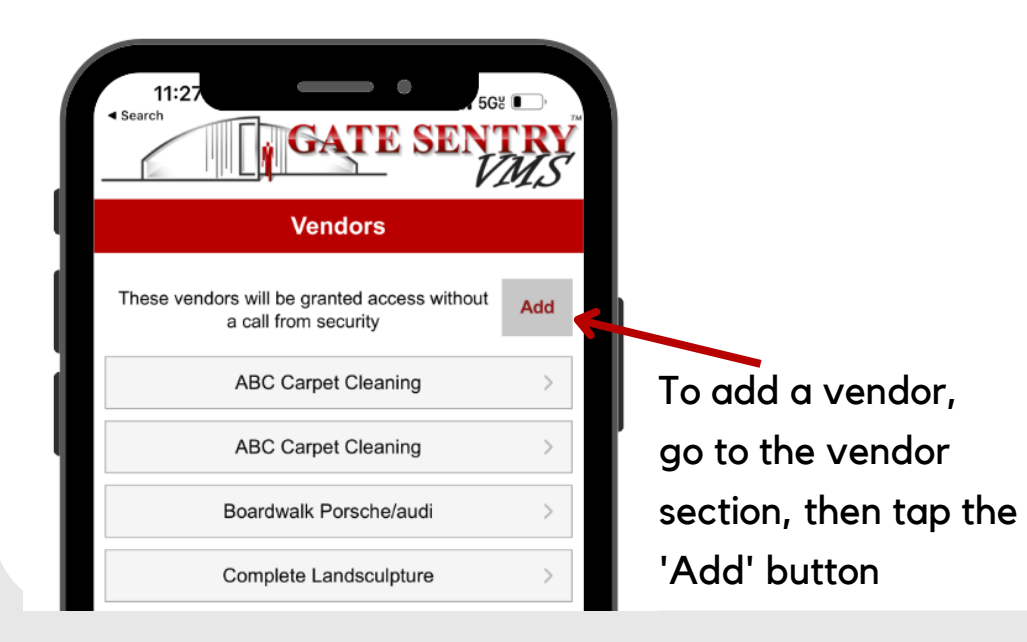

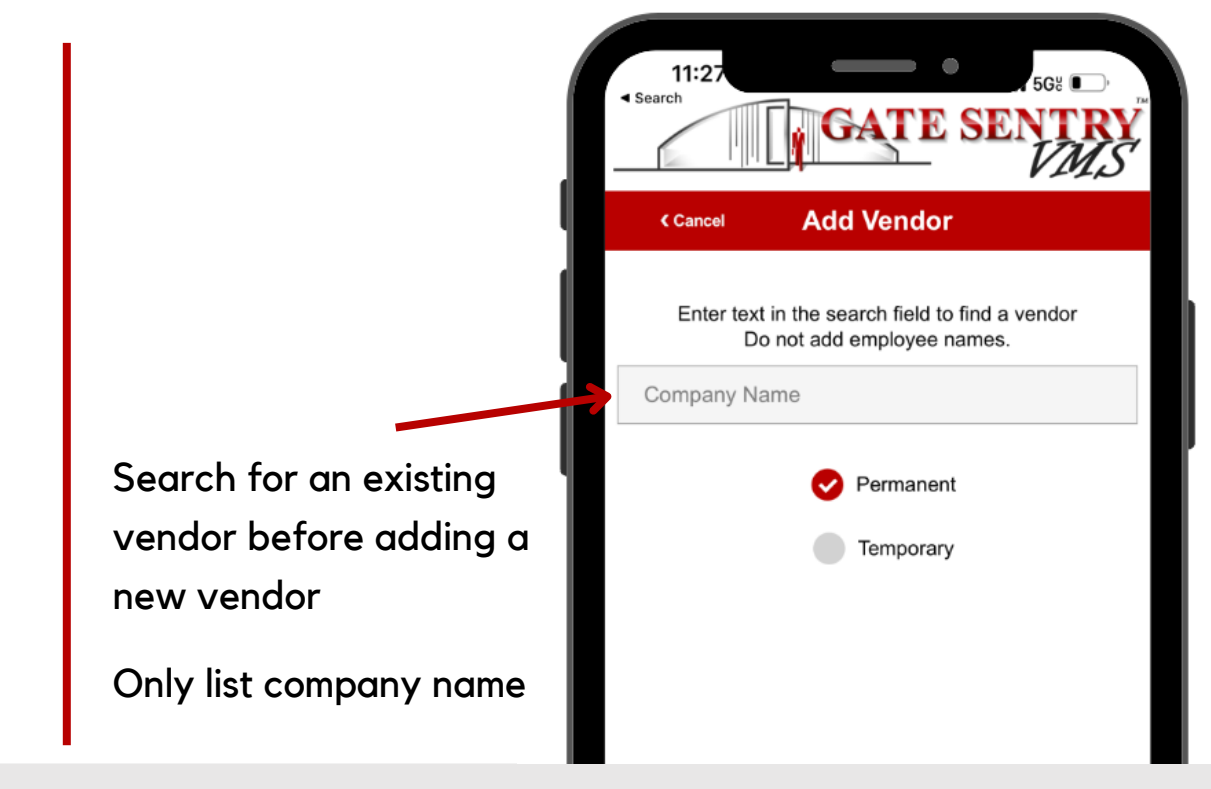

## Guest & Vendor History List

View a complete history of who visited your property, including the date and time

| 11:32<br>GA               | TE SENTRY<br>VIIIS                 |  |
|---------------------------|------------------------------------|--|
| History                   |                                    |  |
| Q                         |                                    |  |
| Boardwalk Porsche/audi (V | <b>'endor)</b> 02/09/2023 @ 9:58AM |  |
| Gate Sentry (Vendor)      | 02/07/2023 @ 1:39PM                |  |
| Boardwalk Porsche/audi (V | 'endor)<br>02/07/2023 @ 10:56AM    |  |
| Gate Sentry (Vendor)      | 02/07/2023 @ 10:52AM               |  |
| Complete Landsculpture (V | 'endor)                            |  |
|                           | 02/07/2023 @ 10:48AM               |  |
| Gate Sentry (Vendor)      | 02/07/2023 @ 10:47AM               |  |
| Gate Sentry (Vendor)      | 02/03/2023 @ 3:30PM                |  |
| Rendon, Mike              | 01/30/2023 @ 3:52PM                |  |
| Boardwalk Porsche/audi (V | 'endor) 01/30/2023 @ 3:47PM        |  |
|                           |                                    |  |

## **Mobile Notifications**

| Sentry Solo                 | Now |
|-----------------------------|-----|
| You're visitor is arriving! |     |

#### iPhone

Step 1: Go to phone Settings
Step 2: Click on Notifications
Step 3: Scroll down to Gate Sentry
Step 4: Click allow notifications
Step 5: Banner Style make 'Persistent'

#### Android

Step 1: Go to phone Settings
Step 2: Click on Apps & Notifications
Step 3: Click Most Recent or All Apps
Step 4: Scroll down to Gate Sentry
Step 5: Click Allow Notifications
Step 6: Set Banners & 'Priority" status